# RICHIESTE DI RISTORO D.M. 555/2018 e D.M. 376/2019 Gestione caricamento documentazione richiesta ai fini del controllo delle dichiarazioni rese

30/10/2020

#### Sommario

| 1.   | Caricamento documentazione richiesta per soggetti titolati        | 2  |
|------|-------------------------------------------------------------------|----|
| 1.1  | Form di selezione dell'anno di competenza                         | 2  |
| 1.2  | Form di selezione azienda per i Soggetti Titolati                 | 2  |
| 1.3  | Form di riepilogo dei formulari                                   | 3  |
| 1.4  | Form di gestione del formulario A1                                | 4  |
| 1.4. | 1 Filtraggio sulle missioni in revisione                          | 5  |
| 1.4. | 2 Upload della documentazione                                     | 5  |
| 1.4. | 3 Download della documentazione                                   | 6  |
| 1.5  | Form di gestione del Formulario A2                                | 6  |
| 1.6  | Form di gestione del Formulario A3                                | 7  |
| 1.7  | Form di gestione del Formulario B                                 | 7  |
| 2.   | Gestione caricamento documentazione richiesta per aziende singole | 9  |
| 2.1  | Form di selezione dell'anno di competenza                         | 9  |
| 2.2  | Form di riepilogo dei formulari                                   | 9  |
| 2.3  | Form di gestione del formulario A1                                | 10 |
| 2.3. | 1 Filtraggio sulle missioni in revisione                          | 10 |
|      | : (DMEEE/2019 a 276/2010 DCSI) Guida alla gostiona Data 1 di 14   |    |

LD\_Ristori (D.M.555/2018 e 376/2019-PCSI) Guida alla gestione caricamento documentazione richiesta ai fini del controllo delle dichiarazioni rese

Pag. 1 di 14

| 2.3.2 | Upload della documentazione        | 11 |
|-------|------------------------------------|----|
| 2.3.3 | Download della documentazione      | 12 |
| 2.4   | Form di gestione del Formulario A2 | 12 |
| 2.5   | Form di gestione del Formulario A3 | 13 |
| 2.6   | Form di gestione del Formulario B  | 13 |

## 1. Caricamento documentazione richiesta per soggetti titolati

## **1.1 Form di selezione dell'anno di competenza**

Questo form permette di selezionare l'anno di competenza delle richieste di ristoro. È possibile selezionare gli anni 2018 e 2019 per accedere all'archivio delle richieste inserite. Per l'anno 2018 sarà possibile gestire anche l'upload della documentazione relativa alle missioni in verifica.

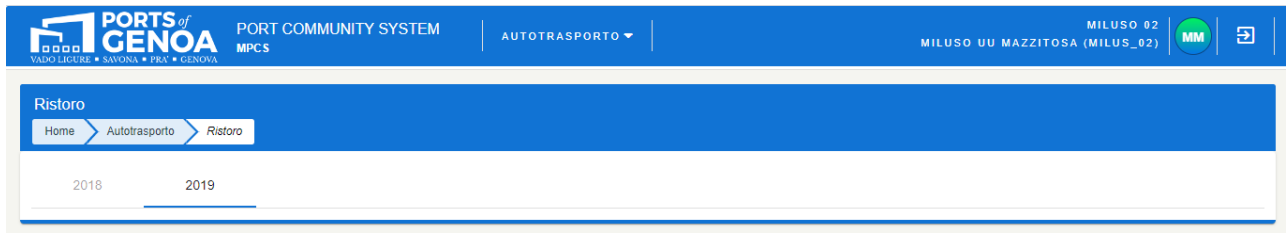

Figura 1 - Form di selezione dell'anno di competenza

## 1.2 Form di selezione azienda per i Soggetti Titolati

Questo form è visualizzato solo nel caso in cui l'utente sia un Soggetto Titolato. Tramite questo form è possibile visualizzare l'elenco delle aziende che il Soggetto Titolato rappresenta ed è possibile accedere, per ognuna di esse, alla gestione dei rispettivi registri. È presente una funzione di ricerca per ragione sociale dell'impresa di autotrasporto. Nell'elenco visualizzato è indicato anche lo stato in cui si trova la singola azienda (In compilazione, sottomesso, ecc).

|                                                                                                    | AUTOTRASPORTO 🔻 |       |                                                                                                    |
|----------------------------------------------------------------------------------------------------|-----------------|-------|----------------------------------------------------------------------------------------------------|
| Ristoro<br>Home > Autotrasporto > Ristoro                                                                                              |                 |       |                                                                                                    |
| 2018 2019                                                                                                    |                 |       |                                                                                                    |
| Ragione Sociale                                                                                                    |                 |       |                                                                                                    |
| ragione sociale                                                                                                    |                 |       | Q Cerca 🛛 🗙 Reimposta                                                                                                    |
|                                                                                                    |                 |       |                                                                                                    |
| A                                                                                                    |                 |       | 2                                                                                                    |
| Ragione sociale                                                                                                    | IBAN            | Email | Opzioni                                                                                                    |
| Ragione sociale<br>Rossi Spa                                                                                                    | IBAN            | Email | Opzioni                                                                                                    |
| Ragione sociale<br>Rossi Spa<br>Verdi Srl                                                                                              | IBAN            | Email | Opzioni                                                                                                    |
| Ragione sociale<br>Rossi Spa<br>Verdi Srl<br>Bianchi SNC                                                                               | IBAN            | Email | Opzioni                                                                                                    |
| Ragione sociale<br>Rossi Spa<br>Verdi Srl<br>Bianchi SNC<br>Calossi SAS                                                                | IBAN            | Email | Opzioni                                                                                                    |
| Ragione sociale<br>Rossi Spa<br>Verdi Srl<br>Bianchi SNC<br>Calossi SAS<br>Borrgi Trasporti                                            | IBAN            | Email | Opzioni                                                                                                    |
| Regione sociale Rossi Spa Verdi Sri Bianchi SNC Calossi SAS Borrgi Trasporti Palermo SPA                                               | IBAN            | Email | Opzioni<br>C<br>C<br>C<br>C<br>C<br>C<br>C<br>C<br>C<br>C<br>C<br>C<br>C<br>C<br>C<br>Z<br>C<br>C<br>Z<br>C<br>D<br>Z<br>I<br>O<br>T<br>C<br>D<br>Z<br>I<br>O<br>T<br>C<br>D<br>Z<br>I<br>O<br>T<br>C<br>O<br>Z<br>C<br>O<br>T<br>C<br>O<br>T<br>C<br>O<br>T<br>C<br>O<br>T<br>C<br>O<br>T<br>C<br>O<br>C<br>O<br>C                                                                                                    |
| Regione sociale Rossi Spa Verdi Sri Bianchi SNC Calossi SAS Borrgi Trasporti Palermo SPA Venezia SRL                                   | IBAN            | Email | Opzioni<br>C<br>C<br>C<br>C<br>C<br>C<br>C<br>C<br>C<br>C<br>C<br>C<br>C<br>C<br>C<br>Z<br>C<br>C<br>Z<br>I<br>C<br>C<br>Z<br>I<br>C<br>C<br>Z<br>I<br>C<br>C<br>Z<br>I<br>C<br>C<br>Z<br>I<br>C<br>C<br>C<br>C                                                                                                    |
| Ragione sociale<br>Rossi Spa<br>Verd Srl<br>Bianchi SNC<br>Calossi SAS<br>Borrgi Trasporti<br>Palermo SPA<br>Venezia SRL<br>Milano srl | IBAN            | Email | Opzioni<br>C<br>C<br>C<br>C<br>C<br>C<br>C<br>C<br>C<br>C<br>C<br>C<br>C<br>C<br>C<br>C<br>C<br>Z<br>C<br>D<br>Z<br>I<br>C<br>D<br>Z<br>I<br>C<br>D<br>Z<br>I<br>C<br>D<br>Z<br>I<br>C<br>D<br>Z<br>C<br>D<br>Z<br>C<br>D<br>Z<br>C<br>D<br>C<br>D<br>C<br>D<br>C<br>D<br>C<br>C<br>D<br>C<br>C<br>D<br>C<br>C<br>D<br>C<br>C<br>D<br>C<br>C<br>D<br>C<br>C<br>D<br>C<br>C<br>D<br>C<br>C<br>D<br>C<br>C<br>C<br>C<br>C<br>C<br>C<br>C<br>C<br>C<br>C<br>C<br>C<br>C<br>C<br>C<br>C<br>C<br>C<br>C |

Figura 2 - Form di selezione azienda da parte del proprio Soggetto Titolato

## 1.3 Form di riepilogo dei formulari

Il primo form presenta lo stato dei formulari (A1, A2, A3 e B).

| VADO LICURE - S | PORTS of<br>GENOA AUTOT                                                                                                    | RASPORTO V                                                                                                    |                                                                                              |               |       |                       | <b>GD Đ</b>     |
|-----------------|----------------------------------------------------------------------------------------------------|----------------------------------------------------------------------------------------------------|----------------------------------------------------------------------------------------------|---------------|-------|-----------------------|-----------------|
| < Rimbo<br>Home | rsi 2018<br>Autotrasporto <i>Ristoro</i>                                                                                                    |                                                                                                    |                                                                                              |               |       |                       |                 |
|                 |                                                                                                    |                                                                                                    |                                                                                              |               |       | STATO<br>Atto notori  | io caricato     |
| IT01V0123       | IBAN         EMAIL         BIC/SWFT           IT01V0123405432000000011178         EMAIL         BIC/SWFT                                                                                                    |                                                                                                    |                                                                                              |               |       | 🖍 Conteggi            | ia Ristori 2018 |
| Formulario      | Descrizione                                                                                                    |                                                                                                    |                                                                                              |               |       | 2018                  |                 |
| A1              | Missioni relative a consegna e//<br>trasferimento merce tra i bacini<br>a consegna e/o prelievo di merc                                                                                                    | o prelievo di merce con origine e/o destinazione il<br>portuali di Prà-Voltri e Sampierdarena (e vicevers<br>se da/per i depositi di cornice connessi al ciclo po | l Porto di Genova, e missioni di<br>sa). Sono incluse anche le missioni relative<br>rrtuale. | 🖍 Gestisci A1 | Stato | Missioni<br>1745/1754 |                 |
| A2              | Missioni di viaggio interne al m<br>depositi di cornice connessi al                                                                                                    | edesimo Bacino Portuale (Sampierdarena o Prà-V<br>ciclo portuale e il Bacino Portuale di Sampierdare                                                              | /oltri). Sono incluse le missioni tra i<br>ena.                                              | Gestisci A2   | ۲     | 1/1                   |                 |
| A3              | Missioni di viaggio urbane con origine e/o destinazione il Comune di Genova.                                                                                                    |                                                                                                    |                                                                                              |               | ۲     | 109834/109834         |                 |
| в               | Missioni di viaggio compiute nel territorio nazionale che abbiano comportato tratte stradali/autostradali aggiuntive a<br>seguito del crollo del Ponte Morandi, ivi incluse le missioni che hanno comportato tratte stradali/autostradali del Comune di<br>Genova con origine o destinazione i Comuni dell'Alta Valpolcevera (Campomorone, Ceranesi, Mignanego, Sant'Olcese e<br>Serra Riccó). |                                                                                                    |                                                                                              | ✓ Gestisci B  | ۲     | 5/5                   |                 |
|                 |                                                                                                    |                                                                                                    |                                                                                              |               | @ D   | ownload Richiesta Fin | mata 2018       |

Figura 3 - Form riepilogativo dello stato dei Formulari

Per ognuno dei formulari sono visualizzati:

- Il codice identificativo (A1, A2, A3, B);
- Una breve descrizione, tratta dalle Linee Guida;
- Lo stato del formulario;
- Il numero delle missioni caricate presenti per l'anno in corso di elaborazione (in questo caso

#### 2019).

Lo stato è rappresentato da un pallino che assume il colore giallo per i formulari nei quali sono presenti delle missioni che necessitano il caricamento di documentazione.

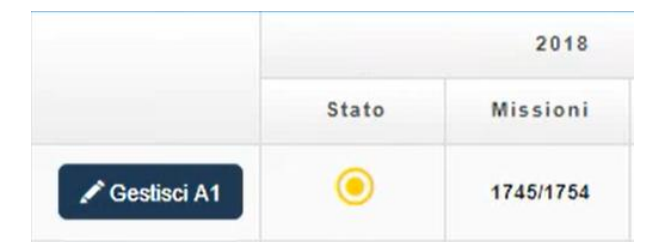

Il tasto Gestisci permette di accedere al form di elaborazione dello specifico formulario.

|                    | 🖍 Gestisci A1          |              |
|--------------------|------------------------|--------------|
| Figura 5 - Esempio | di tasto di gestione f | ormulario A1 |

La gestione formulario è descritta nel paragrafo successivo.

#### **1.4 Form di gestione del formulario A1**

Coerentemente al numero dei diversi formulari, sono disponibili 4 distinte componenti per la gestione delle richieste rispettivamente per i formulari A1, A2, A3 e B.

Le funzionalità a corredo di ogni componente sono le stesse e quindi le componenti si distinguono principalmente per le informazioni previste per ogni formulario.

È importante sottolineare che nel caso dei formulari A1 e B il numero della missione è rigidamente univoco, mentre nei casi di formulario A2 ed A3 l'identificativo missione non è univoco.

| VADO LICURE • SAVONA • PRA • CENOVA  | PORT COMM                | UNITY SYSTEM                | AUTOTRAS                   | PORTO 🔻             |              |                  |                          |               |                                 | COOP SRL                  | MM           | Э        |
|--------------------------------------|--------------------------|-----------------------------|----------------------------|---------------------|--------------|------------------|--------------------------|---------------|---------------------------------|---------------------------|--------------|----------|
| COOP SRL - Formular                  | io A1<br><sup>Ioro</sup> |                             |                            |                     |              |                  |                          | Conve         | ersioni Massive                 | Upload Excel              | + Inserisci  | i nuovo  |
| Progressivo                          |                          | Identificativo Mission      | e                          |                     | Stato        |                  | Data                     | i missione da | I                               | Data missione             | al           |          |
| progressivo                          |                          | identificativo miss         | ione                       |                     | Tutti        |                  | • 01                     | /01/2019      | 6                               | 31/12/2019                |              |          |
| Origine Comune                       |                          | Origine Terminal/Mag        | Origine Terminal/Magazzino |                     |              | e Comune         |                          |               | Destinazione Terminal/Magazzino |                           |              |          |
| comune di origine                    |                          |                             |                            | ٣                   | comune d     | li destinazione  |                          |               |                                 |                           |              | •        |
| Tipo operazione                      | Targa                    |                             | Tipo merce                 |                     | Sigla Conter | nitore           |                          |               |                                 |                           |              |          |
| Tutti 🔻                              | targa missione           |                             | Tutti                      | •                   | sigla cont   | enitore          | e                        | Download E    | Excel 📗 🟛 Elin                  | nina Filtrate 🛛 🔍 Cerc    | a 🛛 🗙 Re     | eimposta |
|                                      |                          |                             |                            |                     |              |                  |                          |               |                                 |                           |              | _        |
| Nessuna missione trovata             |                          |                             |                            |                     |              |                  |                          |               |                                 | 10 risultati pe           | ər pagina    | •        |
| ✓ Prog Id. Data<br>Missione Missione | Origine Des              | stinazione Targa<br>Veicolo | Tipo<br>Operazione         | Targa de<br>Semirim | orchio       | Tipo di<br>Merce | Sigla (se<br>Contenitore | e)            | Documento                       | Effettivo<br>espletamento | Stato        | Opzioni  |
|                                      |                          |                             | 4 ▲ →                      | • •                 |              |                  |                          |               |                                 | 10 risultat               | i per pagir  | na 🔻     |
|                                      |                          |                             |                            |                     |              |                  |                          |               |                                 |                           | ilimina Sele | zionate  |

Figura 7 - Centro di controllo del formulario A1

#### 1.4.1 Filtraggio sulle missioni in revisione

È possibile applicare dei filtri sullo "Stato" in modo da visualizzare le richieste sulla base dei seguenti criteri associati alla fase di verifica delle missioni dichiarate.

| Tutti          | Permette di ricercare indipendentemente dallo stato in cui si trova la singola richiesta di<br>ristoro |
|----------------|----------------------------------------------------------------------------------------------------|
| Documentazione | Permette di ricercare le missioni che successivamente alla sottomissione prevedono                     |
| richiesta      | l'upload di documentazione                                                                             |
| Documentazione | Permette di ricercare le missioni per le quali è stata caricata la documentazione                      |
| caricata       | richiesta                                                                                              |

A fronte della richiesta da parte di Autorità di Sistema Portuale MALO di documentazione per le singole missioni dei formulari, richiesta che viene convalidata con l'invio di una PEC, saranno presenti due funzionalità di upload e download della documentazione richiesta, attraverso le icone di seguito riportate:

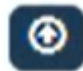

Funzionalità che permette il caricamento della documentazione

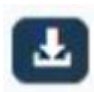

Funzionalità che permette il download della documentazione precedentemente caricata

|                                          |                        | 10 risultati pe          | r pagina 🗸 🗸 |
|------------------------------------------|------------------------|--------------------------|--------------|
| Documento                                | Effettivo espletamento | Stato                    | Opzioni      |
| Lettera di Vettura<br>16/08/2018<br>3187 | Lettera di vettura     | Documentazione caricata  | <b>L</b> /Ö  |
| Lettera di Vettura<br>16/08/2018<br>3187 | Interchange            | Documentazione richiesta | <b>⊗</b> ∕ î |
| Lettera di Vettura<br>16/08/2018<br>3242 | Lettera di vettura     | Documentazione richiesta | <b>®</b> 🖍 🛍 |

#### 1.4.2 Upload della documentazione

Questa funzionalità permette di caricare la documentazione dichiarata in sede di domanda di ristoro, relativa alle missioni per le quali ADSP ha fatto richiesta di revisione, richiesta trasmessa a mezzo PEC.

Una volta individuata la missione soggetta ai controlli di Autorità di Sistema Portuale MALO bisognerà procedere ad integrare le missioni con la documentazione inerente ai documenti di viaggio e ai documenti di effettivo espletamento che devono essere obbligatoriamente in formato pdf.

| Importa Documenti Missione                                                                                                    |                        | ×       |
|----------------------------------------------------------------------------------------------------|------------------------|---------|
| Selezionare il documento che attesta la missione (formato pdf).<br>Scegli file Nessun file selezionato<br>Selezionare il documento di effettivo espletamento (formato pdf).<br>Scegli file Nessun file selezionato |                        |         |
|                                                                                                    | Importa Documentazione | Annulla |

Per quanto concerne la documentazione che attesta l'effettivo espletamento, nel caso in cui nel formulario sia stato indicato "documentazione plurima" o nel caso in cui si tratti di missioni di tipo B, per caricare più di un singolo documento occorre necessariamente creare un unico file in formato pdf e procedere all'upload dello stesso. E' possibile altresì includere nel file pdf creato contenuti integrativi (ad es. note testuali) volti a fornire maggiori dettagli in merito alla documentazione resa.

#### 1.4.3 Download della documentazione

Funzione che permette di scaricare la documentazione precedentemente caricata come descritto al punto 1.4.2 Tale funzionalità viene resa disponibile solamente per le missioni per le quali è stata effettivamente caricata della documentazione.

| Scarica documenti per mi            | ssione                          |                                 | ×      |
|-------------------------------------|---------------------------------|---------------------------------|--------|
| Scarica i documenti per la missione | e selezionata in fase di revisi | one.                            |        |
|                                     | Download documento missione     | Download documento espletamente | Chiudi |

## **1.5 Form di gestione del Formulario A2**

Tutte le funzionalità del formulario A1 sono ugualmente presenti e disponibili per il formulario A2 che differisce, per il fatto che l'identificativo della missione in questo caso non è univoco. Dovranno essere gestite tutte le missioni con uguale identificativo. In ogni caso, va allegata per ciascuna missione con uguale identificativo la documentazione dichiarata in sede di domanda di ristoro.

|                                                                                                    |                       |                 | MUNITY SYSTEM           | AUTOTRA                 | SPORTO 🗕 🛔          |               |               |           |               |             |                   | A         | TRA<br>MARIO VANNI (MARIC       | SPORTI SRL<br>VANNI 77555    | <sub>(5)</sub>   5 |
|----------------------------------------------------------------------------------------------------|-----------------------|-----------------|-------------------------|-------------------------|---------------------|---------------|---------------|-----------|---------------|-------------|-------------------|-----------|---------------------------------|------------------------------|--------------------|
| Inderestive     Determinatione of learning     Data missione of learning     Data missione of learning     Data missione of learning     Data missione of learning     Data missione of learning       Inderestive     Targe     Targe     Targe     Targe     Sigle Contentione     Inderestive of missione     Inderestive of missione                                                                                                    |                       | RL - Formulario | A2                      |                         |                     |               |               |           |               |             |                   | Ľ         | P Conversioni Massive 🛛 🕲 Up    | load Excel 🕂 Inse            | visci nuov         |
| To operazione Targa missione Targa Topo merce Sgla Contentione Sgla Contentione Sgla Contentico Sgla Contentione Sgla Contentione Sgla Contentione Sgla Conten | essivo                |                 | 8                       | Identificativo Missione | ane .               |               |               | Stato     |               | •           | Data missione dal |           | Data missione                   | el                           |                    |
| Nessura missione trovata           P Prog         16. Missione         Data Missione         Definitional data missione         Tipo Operazione         Tipo Operazione         Tipo Operazione         Sigla (se Contentiore)         Documento         Effettivo espletamento         Sigla                                                                                                    | iperazione<br>ti      | ۲               | Targa<br>targa missione |                         | Tipo merce<br>Tutti |               | ¥             | Sigla Con | enitore       |             |                   | O Dow     | wnioad Excel 📗 🏥 Elimina Filtra | te Q. Cerca 🛛 🗙              | Reimpos            |
| <sup>1</sup> Pog Id. Missione Data Missione Bacine Portuale Origine Destinazione Arga Veicolo Tipo Operazione Tipo di Merce Sigla (se Contentiore) Documento Effettivo espletamento Sta                                                                                                    | suna missione trovata | a               |                         |                         |                     |               |               |           | N.            |             |                   |           |                                 | 10 risultati per pagin       | 18                 |
| 10 risultati r                                                                                                    | Prog Id. Missione     | Data Missione   | Bacino Portuale         | Origine                 | Destinazione        | Targa Veicolo | Tipo Ope<br>► | razione   | Tipo di Merce | Sigla (se C | ontenitore)       | Documento | Effettivo espletamento          | Stato<br>10 risultati per pa | Opzion             |
|                                                                                                    |                       |                 |                         |                         |                     |               |               |           |               |             |                   |           |                                 |                              |                    |

Figura 14 - Form di gestione del Formulario A2

## **1.6 Form di gestione del Formulario A3**

Tutte le funzionalità del formulario A1 sono ugualmente presenti e disponibili per il formulario A3 che differisce, per il fatto che l'identificativo della missione in questo caso non è univoco.

Dovranno essere gestite tutte le missioni con uguale identificativo. In ogni caso, va allegata per ciascuna missione con uguale identificativo la documentazione dichiarata in sede di domanda di ristoro.

|                                                              | M autotrasporto <del>v</del> |                         |                 |             |                   | TRASP(<br>MARIO VANNI (MARIO VA | DRTI SRL<br>NNI 775555) 🕈 🖨 🔁   |
|--------------------------------------------------------------|------------------------------|-------------------------|-----------------|-------------|-------------------|---------------------------------|---------------------------------|
| TRASPORTI SRL - Formulario A3     Home Autotrasporto Ristoro |                              |                         |                 |             |                   | Conversioni Massive             | Upload Excel + Inserisci nuovo  |
| Progressivo                                                  | Identificativo Missione      |                         | Stato           |             | Data missione dal | Data missio                     | ne al                           |
| progressivo                                                  | Identificativo missione      | identificativo missione |                 |             | 14/08/2018        | 10/06/20                        | 19 🛅                            |
| Tipo operazione                                              | Targa                        | Tipo merce              |                 |             |                   |                                 |                                 |
| Tutti                                                        | large missione               | Tutti                   |                 | ٣           |                   | 🕑 Download Excel 📗 🗂 Elimina F  | ittrate 🛛 🔍 Cerca 📔 🗶 Reimposta |
| Nessuna missione trovata                                     |                              |                         |                 |             |                   |                                 | 10 risultati per pagina 🛛 🔻     |
| ✓ Prog Id. Missione Data Missione Origin                     | e Comune Destinazione Comune | Targa Veicolo           | Tipo Operazione | Tipo di Mer | ce Documento      | Effettivo espletamento          | Stato Opzioni                   |
|                                                              |                              | 14 <b>4 5</b> 51        |                 |             |                   | 1                               | 10 risultati per pagina 🔻       |
|                                                              |                              |                         |                 |             |                   |                                 | î Elmina Selezionate            |
|                                                              |                              |                         |                 |             |                   |                                 |                                 |

Figura 15 - Form di gestione del Formulario A3

## 1.7 Form di gestione del Formulario B

Tutte le funzionalità del formulario A1 sono ugualmente presenti e disponibili per il formulario B, ove l'identificativo della missione è ugualmente univoco.

| VADO LECENE • SKIVANA • PEL • CENTANA PORT COMMUNITY SYSTEM | AUTOTRASPORTO -                       |                       |                       |               |               | MARIO VANNI (M)      | TRASPORTI SRL<br>ARIO VANNI 7755 | 55) 🕈 🕈 🕇 ອ         |
|-------------------------------------------------------------|---------------------------------------|-----------------------|-----------------------|---------------|---------------|----------------------|----------------------------------|---------------------|
| TRASPORTI SRL - Formulario B Home Autotrasporto Ristoro     |                                       | Formular              | οB                    |               |               | 🖉 Conversioni M      | assive 🛞 Upload Excel            | + Inserisci nuovo   |
| Progressivo                                                 | Identificativo Missione               | Stato                 |                       | Dat           | missione dal  |                      | Data missione al                 |                     |
| progressivo                                                 | identificativo missione               | Tutti                 |                       | •             | V08/2018      |                      | 10/08/2019                       |                     |
| Tipo operazione                                             | Targa                                 | Tipo me               | ce                    |               |               |                      |                                  |                     |
| Tutti                                                       | targa missione                        | Tutti                 |                       | •             |               | Download Excel       | 🛍 Elimina Filtrate 🛛 Q. C        | erca 📔 🗙 Reimposta  |
| Nessuna missione trovata                                    |                                       |                       |                       |               |               |                      | 10 risultat                      | per pagina 🔹        |
| Prog Id. Missione Data Missione Origine Destinaz            | one Targa del veicolo Tipo operazione | Tipo di merce Documen | co Casello di entrata | Uscita nodo d | i Genova 🛛 Er | trata nodo di Genova | Casello di uscita                | Stato Opzior        |
|                                                             | н                                     | 4 <b>F</b> FI         |                       |               |               |                      | 10 risult                        | ati per pagina 🛛 🔻  |
|                                                             |                                       |                       |                       |               |               |                      |                                  | Elimina Selezionate |

Figura 15 - Form di gestione del Formulario B

# 2. Gestione caricamento documentazione richiesta per aziende singole

#### 2.1 Form di selezione dell'anno di competenza

Questo form permette di selezionare l'anno di competenza delle richieste di ristoro. È possibile selezionare gli anni 2018 e 2019 per accedere all'archivio delle richieste inserite. Per l'anno 2018 sarà possibile gestire anche l'upload della documentazione relativa alle missioni in verifica.

|                                       | 'SYSTEM autotrasporto 🗸                           | MILUSO 02<br>MILUSO UU MAZZITOSA (MILUS_02) |
|---------------------------------------|---------------------------------------------------|---------------------------------------------|
| Ristoro<br>Home Autotrasporto Ristoro |                                                   |                                             |
| 2018 2019                             |                                                   |                                             |
|                                       | Figura 2 - Form di selezione dell'anno di compete | enza                                        |

## 2.2 Form di riepilogo dei formulari

Il primo form presenta lo stato dei formulari (A1, A2, A3 e B).

|            | PORTS of<br>GENOA AUTO                                                                                             | TRASPORTO 🔻                                                                                                    |                                                                                                    |               |       |                       | <b>GD Đ</b>     |
|------------|----------------------------------------------------------------------------------------------------|----------------------------------------------------------------------------------------------------|----------------------------------------------------------------------------------------------------|---------------|-------|-----------------------|-----------------|
| < Rimbo    | rsi 2018<br>Autotrasporto Ristoro                                                                                  |                                                                                                    |                                                                                                    |               |       |                       |                 |
|            |                                                                                                    |                                                                                                    |                                                                                                    |               |       | STATO<br>Atto notori  | io caricato     |
| IBAN       |                                                                                                    | EMAIL                                                                                                    | BIC/SWIFT                                                                                                    |               |       |                       |                 |
| IT01V0123  | 405432000000011178                                                                                                 |                                                                                                    |                                                                                                    |               |       | Conteggi              | ia Ristori 2018 |
| Formulario | Descrizione                                                                                                    |                                                                                                    |                                                                                                    |               | Stato | 2018<br>Missioni      |                 |
| A1         | Missioni relative a consegna e<br>trasferimento merce tra i bacir<br>a consegna e/o prelievo di me                 | /o prelievo di merce con origine e/o destinazion<br>ni portuali di Prà-Voltri e Sampierdarena (e vicev<br>rce da/per i depositi di cornice connessi al ciclo | e il Porto di Genova, e missioni di<br>ersa). Sono incluse anche le missioni relative<br>portuale.                                         | 🖍 Gestisci A1 | ۲     | 1745/1754             |                 |
| A2         | Missioni di viaggio interne al r<br>depositi di cornice connessi a                                                 | nedesimo Bacino Portuale (Sampierdarena o Pra<br>I ciclo portuale e il Bacino Portuale di Sampierd                                                           | à-Voltri). Sono incluse le missioni tra i<br>arena.                                                                                        | 🖍 Gestisci A2 | ۲     | 1/1                   |                 |
| A3         | Missioni di viaggio urbane cor                                                                                     | n origine e/o destinazione il Comune di Genova.                                                                                                    |                                                                                                    | Cestisci A3   | ۲     | 109834/109834         |                 |
| в          | Missioni di viaggio compiute r<br>seguito del crollo del Ponte M<br>Genova con origine o destinaz<br>Serra Riccò). | nel territorio nazionale che abbiano comportato i<br>orandi, ivi incluse le missioni che hanno compo<br>zione i Comuni dell'Alta Valpolcevera (Campomo       | tratte stradali/autostradali aggiuntive a<br>rtato tratte stradali/autostradali del Comune di<br>orone, Ceranesi, Mignanego, Sant'Olcese e | 🖍 Gestisci B  | ۲     | 5/5                   |                 |
|            |                                                                                                    |                                                                                                    |                                                                                                    |               | • D   | ownload Richiesta Fin | mata 2018       |

Figura 3 - Form riepilogativo dello stato dei Formulari

#### Per ognuno dei formulari sono visualizzati:

LD\_Ristori (D.M.555/2018 e 376/2019-PCSI) Guida alla gestione caricamento documentazione richiesta ai fini del controllo delle dichiarazioni rese

- Il codice identificativo (A1, A2, A3, B);
- Una breve descrizione, tratta dalle Linee Guida;
- Lo stato del formulario;
- Il numero delle missioni caricate presenti per l'anno in corso di elaborazione (in questo caso 2019).

Lo stato è rappresentato da un pallino che assume il colore giallo per i formulari nei quali sono presenti delle missioni che necessitano il caricamento di documentazione.

|             |       | 2018      |
|-------------|-------|-----------|
|             | Stato | Missioni  |
| Gestisci A1 | ۲     | 1745/1754 |

Il tasto Gestisci permette di accedere al form di elaborazione dello specifico formulario.

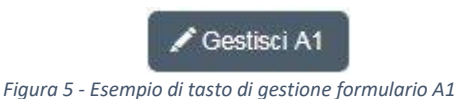

La gestione formulario è descritta nel paragrafo successivo.

#### 2.3 Form di gestione del formulario A1

Coerentemente al numero dei diversi formulari, sono disponibili 4 distinte componenti per la gestione delle richieste di ristoro, rispettivamente per i formulari A1, A2, A3 e B.

Le funzionalità a corredo di ogni componente sono le stesse e quindi le componenti si distinguono principalmente per le informazioni previste per ogni formulario.

| PORTS of<br>GENOA<br>VADO LICURE - SAVONA - PRA' - CENOVA | PORT COMM                                             | UNITY SYSTEM               | AUTOTRAS           | PORTO 👻              |                                                                                                    |                    |                |                 |                  | COOP SRI                  |                     |
|-----------------------------------------------------------|-------------------------------------------------------|----------------------------|--------------------|----------------------|----------------------------------------------------------------------------------------------------|--------------------|----------------|-----------------|------------------|---------------------------|---------------------|
| COOP SRL - Formulari                                      | o A1<br>070                                           |                            |                    |                      |                                                                                                    |                    |                | Com             | versioni Massive | Upload Excel              | + Inserisci nuovo   |
| Progressivo                                               |                                                       | Identificativo Missione    |                    |                      | Stato                                                                                                    |                    |                | Data missione d | al               | Data missione             | al                  |
| Origine Comune                                            | identificativo missione<br>Origine Terminal/Magazzino |                            |                    |                      | Tutti     •     01/01/2019     •     31/12/2019       Destinazione Comune     Destinazione Terminal/Magazzino |                    |                |                 |                  |                           |                     |
| comune di origine                                         |                                                       |                            |                    | •                    | comune                                                                                                    | di destinazione    |                |                 |                  |                           | ٣                   |
| Tipo operazione Tutti                                     | Targa<br>targa missione                               | Tip                        | oo merce<br>Tutti  | ¥                    | Sigla Conte                                                                                                   | nitore<br>tenitore |                | Ownload         | Excel 📗 🏛 Elir   | nina Filtrate 🛛 🔍 Cer     | ca 🛛 🗶 Reimposta    |
| Nessuna missione trovata                                  |                                                       |                            |                    |                      |                                                                                                    |                    |                |                 |                  | 10 risultati p            | er pagina 🔹 🔻       |
| Prog Id. Data<br>Missione Missione                        | Origine Des                                           | tinazione Targa<br>Veicolo | Tipo<br>Operazione | Targa de<br>Semirimo | rchio                                                                                                    | Tipo di<br>Merce   | Sigla<br>Conte | (se<br>enitore) | Documento        | Effettivo<br>espletamento | Stato Opzior        |
|                                                           |                                                       |                            |                    | ► ►                  |                                                                                                    |                    |                |                 |                  | 10 risulta                | ti per pagina 🔹 🔻   |
|                                                           |                                                       |                            |                    |                      |                                                                                                    |                    |                |                 |                  | â                         | Elimina Selezionate |

Figura 7 - Centro di controllo del formulario A1

#### 2.3.1 Filtraggio sulle missioni in revisione

LD\_Ristori (D.M.555/2018 e 376/2019-PCSI) Guida alla gestione caricamento documentazione richiesta ai fini del controllo delle dichiarazioni rese

È possibile applicare dei filtri sullo "Stato" in modo da visualizzare le richieste sulla base dei seguenti criteri associati alla fase di verifica delle missioni dichiarate.

| Tutti                       | Permette di ricercare indipendentemente dallo stato in cui si trova la singola richiesta di<br>ristoro           |
|-----------------------------|----------------------------------------------------------------------------------------------------|
| Documentazione<br>richiesta | Permette di ricercare le missioni che successivamente alla sottomissione prevedono<br>l'upload di documentazione |
| Documentazione<br>caricata  | Permette di ricercare le missioni per le quali è stata caricata la documentazione richiesta                      |

A fronte della richiesta da parte di'Autorità di Sistema Portuale MALO di documentazione per le singole missioni dei formulari, richiesta che viene trasmessa a mezzo PEC, saranno presenti due funzionalità aggiuntive di upload e download della documentazione richiesta, attraverso le icone di seguito riportate:

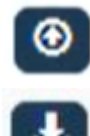

Funzionalità che permette il caricamento della documentazione

Funzionalità che permette il download della documentazione precedentemente caricata

|                                          |                        | 10 risultati pe          | ati per pagina 🛛 🗸 |  |  |
|------------------------------------------|------------------------|--------------------------|--------------------|--|--|
| Documento                                | Effettivo espletamento | Stato                    | Opzioni            |  |  |
| Lettera di Vettura<br>16/08/2018<br>3187 | Lettera di vettura     | Documentazione caricata  | ĿſĎ                |  |  |
| Lettera di Vettura<br>16/08/2018<br>3187 | Interchange            | Documentazione richiesta |                    |  |  |
| Lettera di Vettura<br>16/08/2018<br>3242 | Lettera di vettura     | Documentazione richiesta |                    |  |  |

#### 2.3.2 Upload della documentazione

Questa funzionalità permette di caricare documentazione dichiarata in sede di domanda di ristoro, relativa alle missioni per le quali ADSP ha fatto richiesta di revisione, richiesta trasmessa a mezzo PEC.

Una volta individuata la missione soggetta ai controlli dell'Autorità di Sistema Portuale MALO bisognerà procedere ad integrare la missione con la documentazione inerente il viaggio e l'effettivo espletamento, che devono essere obbligatoriamente in formato pdf.

| Importa Documenti Missione                                                                                              |                                | × |
|----------------------------------------------------------------------------------------------------|--------------------------------|---|
| Selezionare il documento che attesta la missione (formato pdf).           Scegli file         Nessun file selezionato   |                                |   |
| Selezionare il documento di effettivo espletamento (formato pdf).           Scegli file         Nessun file selezionato |                                |   |
|                                                                                                    | Importa Documentazione Annulla |   |

Per quanto concerne la documentazione che attesta l'effettivo espletamento, nel caso in cui nel formulario sia stato indicato "documentazione plurima" o nel caso in cui si tratti di missioni di tipo B, per caricare più di un singolo documento occorre necessariamente creare un unico file in formato pdf e procedere all'upload dello stesso. E' possibile altresì includere nel file pdf creato contenuti integrativi (ad es. note testuali) volti a fornire maggiori dettagli in merito alla documentazione resa.

#### 2.3.3 Download della documentazione

Funzione che permette di scaricare la documentazione precedentemente caricata come descritto al punto 2.3.2 . Tale funzionalità viene resa disponibile solamente per le missioni per le quali è stata effettivamente caricata della documentazione.

| Scarica documenti per mi           | ssione                           |                                 | ×      |
|------------------------------------|----------------------------------|---------------------------------|--------|
| Scarica i documenti per la mission | e selezionata in fase di revisio | ne.                             |        |
|                                    | Download documento missione      | Download documento espletamente | Chiudi |

#### 2.4 Form di gestione del Formulario A2

Tutte le funzionalità del formulario A1 sono ugualmente presenti e disponibili per il formulario A2 che differisce, per il fatto che l'identificativo della missione in questo caso non è univoco.

Dovranno essere gestite tutte le missioni con uguale identificativo. In ogni caso, va allegata per ciascuna missione con uguale identificativo la documentazione dichiarata in sede di domanda di ristoro.

|                                  |                           | MUNITY SYSTEM   | AUTOTRA                | ASPORTO 🗸 📗  |               |         |            |               |             |                   |           | TR<br>MARIO VANNI (MARI     | ASPORTI SR<br>O VANNI 775 | L<br>555) 🛛 🏵  |
|----------------------------------|---------------------------|-----------------|------------------------|--------------|---------------|---------|------------|---------------|-------------|-------------------|-----------|-----------------------------|---------------------------|----------------|
| KTRASPORTI SR Home Autotrasporto | L - Formularic<br>Ristoro | ) A2            |                        |              |               |         |            |               |             |                   | E         | *Conversioni Massive 🔞      | lpload Excel 📫 I          | nserisci nuovo |
| Progressivo                      |                           |                 | Identificativo Mission | e            |               |         | Stato      |               |             | Data missione dal |           | Data mission                | e al                      |                |
| progressivo                      |                           |                 | identificativo misi    | sione        |               |         | Tutti      |               | *           | 14/08/2018        |           | 10/08/201                   | 9                         |                |
| Tipo operazione                  |                           | Targa           |                        | Tipo merce   |               |         | Sigla Cont | enitore       |             |                   |           |                             |                           |                |
| Tutti                            | ۲                         | targa missione  |                        | Tutti        |               | T       | sigla co   | ntenitore     |             |                   | 🕀 Dov     | mload Excel 📘 🏙 Elimina Fit | rate Q. Cerca             | 🗙 Reimposta    |
|                                  |                           |                 |                        |              |               |         |            |               |             |                   |           |                             |                           |                |
| Nessuna missione trovata         |                           |                 |                        |              |               |         |            |               |             |                   |           |                             | 10 risultati per pa       | agina 🔻        |
| Prog Id. Missione                | Data Missione             | Bacino Portuale | Origine                | Destinazione | Targa Veicolo | Tipo Op | razione    | Tipo di Merce | Sigla (se C | ontenitore)       | Documento | Effettivo espletament       | o Stato                   | Opzioni        |
|                                  |                           |                 |                        |              | 4 4 >         | ы       |            |               |             |                   |           |                             | 10 risultati per          | pagina 🔻       |
|                                  |                           |                 |                        |              |               |         |            |               |             |                   |           |                             | -                         |                |
|                                  |                           |                 |                        |              |               |         |            |               |             |                   |           |                             | 🗎 Elimi                   | na Selezionate |
|                                  |                           |                 |                        |              |               |         |            |               |             |                   |           |                             |                           |                |

Figura 14 - Form di gestione del Formulario A2

#### 2.5 Form di gestione del Formulario A3

Tutte le funzionalità del formulario A1 sono ugualmente presenti e disponibili per il formulario A3 che differisce, per il fatto che l'identificativo della missione in questo caso non è univoco.

Dovranno essere gestite tutte le missioni con uguale identificativo. In ogni caso, va allegata per ciascuna missione con uguale identificativo la documentazione dichiarata in sede di domanda di ristoro.

| VENDERCHER + SKINKA + FEX + CENTRAL MPCS                     | AUTOTRASPORTO 🔻 📗          |               |                 |              |                   | TRASPO<br>MARIO VANNI (MARIO VA | DRTI SRL<br>NNI 775555) 🛛 🔹 🗍 至 |
|--------------------------------------------------------------|----------------------------|---------------|-----------------|--------------|-------------------|---------------------------------|---------------------------------|
| TRASPORTI SRL - Formulario A3     Home Autotrasporto Ristoro |                            |               |                 |              |                   | Conversioni Massive             | Upload Excel 🕂 Inserisci nuovo  |
| Progressivo                                                  | Identificativo Missione    |               | Stato           |              | Data missione dal | Data missio                     | ne al                           |
| progressivo                                                  | identificativo missione    |               | Tutti           | ۲            | 14/08/2018        | 10/06/20                        | 19 🖬                            |
| Tipo operazione                                              | Targa                      | Tipo merce    |                 |              |                   |                                 |                                 |
| Tutti                                                        | targa missione             | Tutti         |                 | ۲            |                   | 🕑 Download Excel 📗 🛍 Elimina F  | ittrate 🛛 🔍 Cerca 📔 🗶 Reimposta |
|                                                              |                            |               |                 |              |                   |                                 |                                 |
| Nessuna missione trovata                                     |                            |               |                 |              |                   |                                 | 10 risultati per pagina 🛛 🔻     |
| Id. Missione Data Missione Origine                           | Comune Destinazione Comune | Targa Veicolo | Tipo Operazione | Tipo di Merc | e Documento       | Effettivo espletamento          | Stato Opzioni                   |
|                                                              |                            | H 4 > H       |                 |              |                   |                                 | 10 risultati per pagina 🔻       |
|                                                              |                            |               |                 |              |                   |                                 | III Elimina Selezionate         |
|                                                              |                            |               |                 |              |                   |                                 |                                 |

Figura 15 - Form di gestione del Formulario A3

#### 2.6 Form di gestione del Formulario B

Tutte le funzionalità del formulario A1 sono ugualmente presenti e disponibili per il formulario B, ove l'identificativo della missione è ugualmente univoco.

| VADO LECENE • SKIVANA • PEL • CENTANA PORT COMMUNITY SYSTEM | AUTOTRASPORTO -                       |                       |                       |               |               | MARIO VANNI (M)      | TRASPORTI SRL<br>ARIO VANNI 7755 | 55) 🕈 🕈 🕇 ອ         |
|-------------------------------------------------------------|---------------------------------------|-----------------------|-----------------------|---------------|---------------|----------------------|----------------------------------|---------------------|
| TRASPORTI SRL - Formulario B Home Autotrasporto Ristoro     |                                       | Formular              | οB                    |               |               | 🖉 Conversioni M      | assive 🛞 Upload Excel            | + Inserisci nuovo   |
| Progressivo                                                 | Identificativo Missione               | Stato                 |                       | Dat           | missione dal  |                      | Data missione al                 |                     |
| progressivo                                                 | identificativo missione               | Tutti                 |                       | •             | 08/2018       |                      | 10/08/2019                       |                     |
| Tipo operazione                                             | Targa                                 | Tipo me               | ce                    |               |               |                      |                                  |                     |
| Tutti                                                       | targa missione                        | Tutti                 |                       | •             |               | Download Excel       | 🛍 Elimina Filtrate 🛛 Q, C        | erca 📔 🗙 Reimposta  |
| Nessuna missione trovata                                    |                                       |                       |                       |               |               |                      | 10 risultat                      | per pagina 🔹        |
| Prog Id. Missione Data Missione Origine Destinaz            | one Targa del veicolo Tipo operazione | Tipo di merce Documen | co Casello di entrata | Uscita nodo d | i Genova 🛛 Er | trata nodo di Genova | Casello di uscita                | Stato Opzior        |
|                                                             | н                                     | 4 <b>F</b> FI         |                       |               |               |                      | 10 risult                        | ati per pagina 🛛 🔻  |
|                                                             |                                       |                       |                       |               |               |                      |                                  | Elimina Selezionate |

Figura 15 - Form di gestione del Formulario B